## Ganglion vejledning til fremsøgning af patienter

Vejledningen beskriver med tekst og skærmdumps (med talangivelse), hvordan du kan fremsøge dine patienter. **Tallene** nedenfor refererer direkte til skærmdumps på de følgende sider og angiver, hvilke felter der skal udfyldes inden søgning i hver enkelt pakke.

|                   | DGE pakke: Medicingennemgang og seponering                                                        |
|-------------------|---------------------------------------------------------------------------------------------------|
| Dipyridamol       | (Persantin Retard, Asasantin Retard)                                                              |
| 2.                | Vælg de seneste 2 år                                                                              |
| 5.                | Vælg B01AC30 i første søgning. Vælg B01AC07 i anden søgning.                                      |
| Hurtigtvirkei     | nde opioider                                                                                      |
| 2.                | Vælg de seneste 2 år                                                                              |
| 5.                | Vælg N02A, se herefter på de relevante lægemiddelformer (fx tabletter)                            |
| Antidepress       | iva                                                                                               |
| 2.                | Vælg de seneste 2 år                                                                              |
| 5.                | Vælg N06AB og N06AX                                                                               |
| NSAID<br>2.<br>5. | Vælg de seneste 2 år<br>Vælg M01A, se herefter på patienter med fast forbrug, start med de ældste |

## DGE pakke: Afhængighedsskabende medicin

Smerteplastre

- 2. Vælg de seneste 2 år
- 5. Vælg N02AB03 i første søgning. Vælg N02AE01 i anden søgning.

Hurtigtvirkende opioider

- 2. Vælg de seneste 2 år
- 5. Vælg N02A, se herefter på de relevante lægemiddelformer (fx tabletter)

## NSAID

- 2. Vælg de seneste 2 år
- 5. Vælg M01A, se herefter på patienter med fast forbrug, start med de ældste.

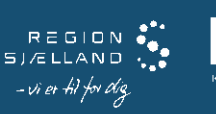

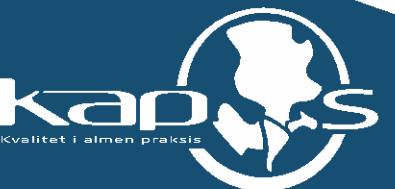

Sådan gør du, når du skal fremsøge dine patienter (se skærmbilleder på de følgende sider) :

1. Vælg "Modul" og "Forespørgselsfunktion"

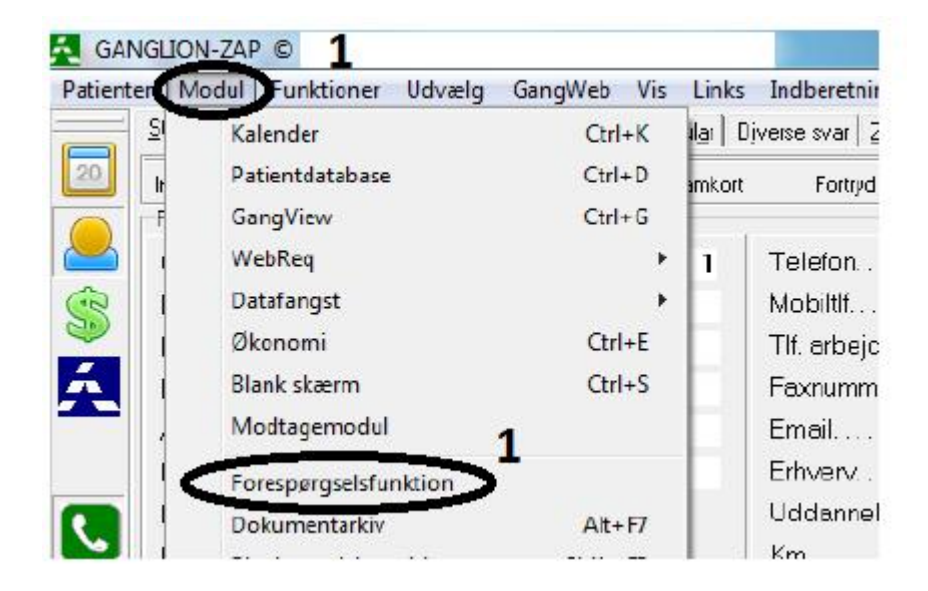

2. Marker i "Tidsinterval" og vælg periode.

3. Marker i "Passant" og vælg "Nej". Andre tilvalg kan gøres, hvis det ønskes, fx alder, se \*

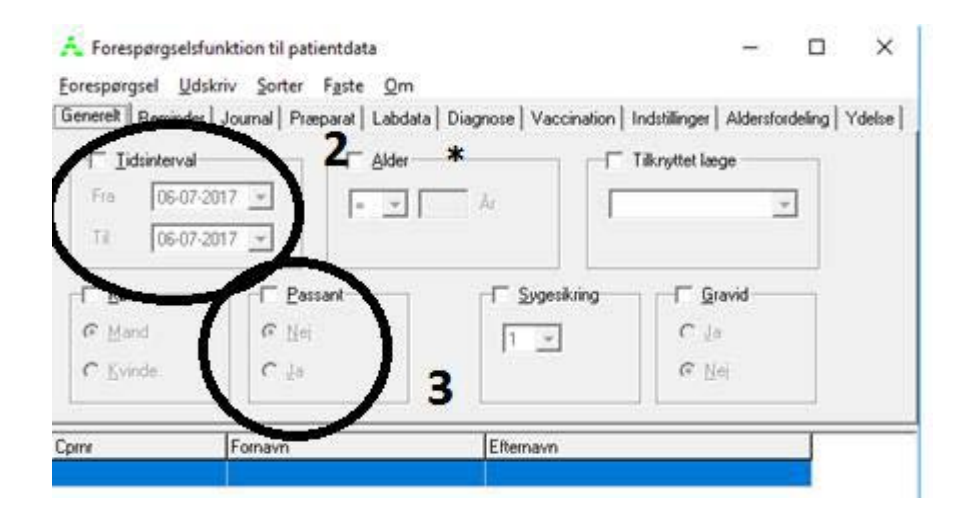

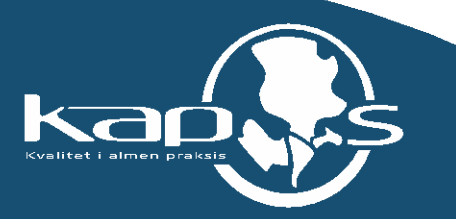

- 4. Vælg fanebladet "Præparat" og marker i "Medicinkort"
- 5. Marker i "ATC" og skriv relevant ATC-kode.
- 6. Søgningen sættes igang ved at trykke på "Forespørgsel" og "Udfør"

| )5 |
|----|
|    |

## 7. Udtrækket kan udskrives ved at vælge "Udskriv"

| ☐ Iidsinterval             |               |                                                                                                    | Tilknyttet læge | g   rocise |
|----------------------------|---------------|----------------------------------------------------------------------------------------------------|-----------------|------------|
| Fra 06-07-2<br>Til 06-07-2 | 2017          | År                                                                                                    | 058904 ask 💌    |            |
| F Køn                      | © <u>N</u> ei | Sygesikring-                                                                                                    | C Ja            |            |
| C Valueta                  | Cila          | A CONTRACTOR OF A CONTRACTOR OF A CONTRACTOR O | G Nei           |            |

Ved yderligere spørgsmål kan du kontakte regionens datakonsulenter eller dit systemhus.

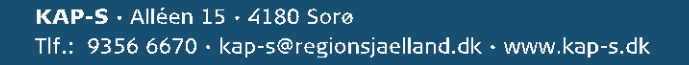